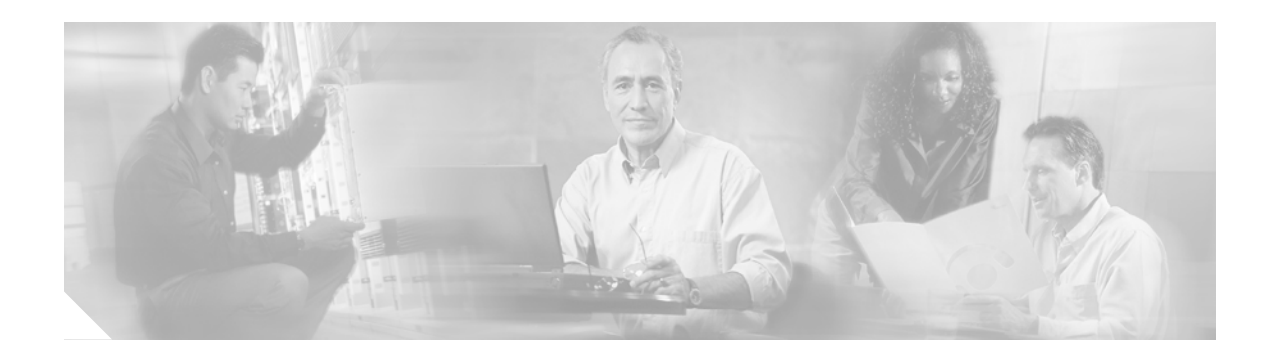

## **Quick Start Steps**

The following sections describe the minimum configuration required for the Firewall Services Module (FWSM) in routed mode or transparent mode:

- Routed Firewall Configuration Steps, page 21
- Transparent Firewall Configuration Steps, page 23

## **Routed Firewall Configuration Steps**

Follow these steps to configure the FWSM in routed mode:

|        | Task                                                                                                    | Description                                                                                                    |
|--------|----------------------------------------------------------------------------------------------------|----------------------------------------------------------------------------------------------------|
| Step 1 | Assigning VLANs to the Firewall Services Module, page 2-2                                                 | On the switch, you need to assign VLANs to the FWSM so the FWSM can send and receive traffic on the switch.                                                                                       |
| Step 2 | (Might be required) Adding Switched Virtual Interfaces to<br>the MSFC, page 2-5                           | If you want the Multilayer Switch Feature Card (MSFC) to route between VLANs that are assigned to the FWSM, complete this procedure.                                                              |
| Step 3 | Sessioning and Logging into the Firewall Services Module, page 3-1                                        | From the switch CLI, you can session into the FWSM to access the FWSM CLI.                                                                                                    |
| Step 4 | (Might be required; multiple context mode only) Enabling or<br>Disabling Multiple Context Mode, page 5-10 | If you want to use multiple context mode and your<br>FWSM is not already configured for it, or if you want<br>to change back to single mode, follow this procedure.                               |
| Step 5 | (Multiple context mode only) Configuring a Security<br>Context, page 5-17                                 | Add a security context.                                                                                                    |
| Step 6 | (Multiple context mode only) Changing Between Contexts<br>and the System Execution Space, page 5-20       | You must configure some settings in the system<br>execution space, and some settings within the<br>context, so you need to know how to switch between<br>contexts and the system execution space. |
| Step 7 | Setting the Name and Security Level, page 6-7                                                             | For each VLAN interface, you must set a name (such as inside or outside) and a security level.                                                                                                    |
| Step 8 | Assigning IP Addresses to Interfaces for a Routed Firewall, page 8-2                                      | Assign an IP address to each interface.                                                                                                    |
| Step 9 | Configuring the Default Route, page 8-2                                                                   | Create a default route to an upstream router.                                                                                                    |

|         | Task                                                                                                    | Description                                                                                                    |
|---------|----------------------------------------------------------------------------------------------------|----------------------------------------------------------------------------------------------------|
| Step 10 | <ul> <li>Configure routing using one of these methods:</li> <li>Configuring Static Routes, page 8-3</li> <li>(Single context mode only) Configuring OSPF, page 8-4</li> <li>(Single context mode only) Configuring RIP, page 8-18</li> </ul> | In multiple context mode, static routing is the only<br>routing method supported. In single mode, you have<br>a choice of static, RIP, or OSPF. RIP support is for<br>passive mode only.                                                                                                    |
| Step 11 | <ul> <li>Use one or more of these NAT methods:</li> <li>Using Dynamic NAT and PAT, page 9-16</li> <li>Using Static NAT, page 9-26</li> <li>Using Static PAT, page 9-27</li> <li>Bypassing NAT, page 9-29</li> </ul>                          | You must specifically configure some interfaces to<br>either use or bypass NAT. Typically, if you want to<br>allow inside users to access the outside or other<br>networks attached to the FWSM, configure dynamic<br>NAT or PAT according to the "Using Dynamic NAT<br>and PAT" section on page 16. If you want to allow<br>outside users to access an inside host, then configure<br>static NAT according to the "Using Static NAT"<br>section on page 26.<br>The FWSM offers a large amount of flexibility in<br>your NAT configuration. |
| Step 12 | Adding an Extended Access Control List, page 10-13                                                                                                    | Before any traffic can go through the FWSM, you must create an ACL that permits traffic, and then apply it to an interface.                                                                                                    |

## **Transparent Firewall Configuration Steps**

Follow these steps to configure the FWSM in transparent mode:

|         | Task                                                                                                    | Description                                                                                                    |
|---------|----------------------------------------------------------------------------------------------------|----------------------------------------------------------------------------------------------------|
| Step 1  | Assigning VLANs to the Firewall Services Module, page 2-2                                                 | On the switch, you need to assign VLANs to the FWSM so the FWSM can send and receive traffic on the switch.                                                                                       |
| Step 2  | (Might be required) Adding Switched Virtual Interfaces to the MSFC, page 2-5                              | If you want the MSFC to route between VLANs that are assigned to the FWSM, complete this procedure.                                                                                               |
| Step 3  | Sessioning and Logging into the Firewall Services Module, page 3-1                                        | From the switch CLI, you can session into the FWSM to access the FWSM CLI.                                                                                                    |
| Step 4  | Setting the Firewall Mode, page 4-16                                                                      | Before you configure any settings, you must set the firewall mode to transparent mode. Changing the mode clears your configuration.                                                               |
| Step 5  | (Might be required; multiple context mode only) Enabling or<br>Disabling Multiple Context Mode, page 5-10 | If you want to use multiple context mode and your<br>FWSM is not already configured for it, or if you want<br>to change back to single mode, follow this procedure.                               |
| Step 6  | (Multiple context mode only) Configuring a Security<br>Context, page 5-17                                 | Add a security context.                                                                                                    |
| Step 7  | (Multiple context mode only) Changing Between Contexts<br>and the System Execution Space, page 5-20       | You must configure some settings in the system<br>execution space, and some settings within the<br>context, so you need to know how to switch between<br>contexts and the system execution space. |
| Step 8  | Setting the Name and Security Level, page 6-7                                                             | For each VLAN interface, you must set a name (such as inside or outside) and a security level.                                                                                                    |
| Step 9  | Setting the Management IP Address for a Transparent<br>Firewall, page 8-2                                 | The transparent firewall requires a management IP address.                                                                                                    |
| Step 10 | Adding an Extended Access Control List, page 10-13                                                        | Before any traffic can go through the FWSM, you<br>must create an ACL that permits traffic, and then<br>apply it to an interface.                                                                 |